# H3C CAS Installation Guide

New H3C Technologies Co., Ltd. http://www.h3c.com

Software version: E0718P03 Document version: 5W113-20211014

#### Copyright © 2020-2021, New H3C Technologies Co., Ltd. and its licensors

#### All rights reserved

No part of this manual may be reproduced or transmitted in any form or by any means without prior written consent of New H3C Technologies Co., Ltd.

#### Trademarks

Except for the trademarks of New H3C Technologies Co., Ltd., any trademarks that may be mentioned in this document are the property of their respective owners.

#### Notice

The information in this document is subject to change without notice. All contents in this document, including statements, information, and recommendations, are believed to be accurate, but they are presented without warranty of any kind, express or implied. H3C shall not be liable for technical or editorial errors or omissions contained herein.

# Preface

This document describes the installation, setup of H3C CAS.

This preface includes the following topics about the documentation:

- Audience.
- Conventions.
- Documentation feedback.

## Audience

This documentation is intended for:

- System administrators.
- Field technical support and servicing engineers.
- Network planners and installation engineers.

## Conventions

The following information describes the conventions used in the documentation.

#### **GUI conventions**

| Convention | Description                                                                                                    |
|------------|----------------------------------------------------------------------------------------------------|
| Boldface   | Window names, button names, field names, and menu items are in Boldface. For example, the <b>New User</b> window opens; click <b>OK</b> . |
| >          | Multi-level menus are separated by angle brackets. For example, <b>File &gt; Create &gt; Folder</b> .                                     |

#### Symbols

| Convention        | Description                                                                                                    |
|-------------------|----------------------------------------------------------------------------------------------------|
|                   | An alert that calls attention to important information that if not understood or followed can result in personal injury.                                               |
| $\Delta$ caution: | An alert that calls attention to important information that if not understood or followed can result in data loss, data corruption, or damage to hardware or software. |
| () IMPORTANT:     | An alert that calls attention to essential information.                                                                                                    |
| NOTE:             | An alert that contains additional or supplementary information.                                                                                                    |
| Ų TIP:            | An alert that provides helpful information.                                                                                                    |

## **Documentation feedback**

You can e-mail your comments about product documentation to info@h3c.com. We appreciate your comments.

## Contents

| About CAS                                                                                                    | •2                                                                                              |
|----------------------------------------------------------------------------------------------------|-------------------------------------------------------------------------------------------------|
| Features and functionalities                                                                                                    | 2<br>2                                                                                          |
| Preparing for installation                                                                                                    | • 3                                                                                             |
| Server compatibility with CAS<br>Server requirements<br>Management server<br>Virtualization server<br>Required information                                                                                                    | 3<br>3<br>4<br>4                                                                                |
| Planning networks and storage                                                                                                    | • 1                                                                                             |
| Planning networks<br>Restrictions and guidelines<br>Typical networking schemes<br>Planning server networks<br>Planning storage networks<br>Planning local disks<br>Installing CAS                                                                                                    | ···1<br>···1<br>···3<br>···4<br>···6<br>· <b>·7</b>                                             |
| Pre-installation configuration<br>Performing installation tasks<br>Installation task list<br>Starting the installation<br>Configuring network parameters<br>Selecting the system disk<br>Partitioning the disk<br>Partitioning the disk<br>Setting the date, time, and time zone<br>Selecting the components to install<br>Finishing the installation<br>Changing network parameters after installation of CAS<br>Setting the system time for each server<br>Configuring link aggregation for the management network<br>Configuring static link aggregation | 7<br>9<br>9<br>.12<br>.14<br>.14<br>.14<br>.14<br>.19<br>.20<br>.21<br>.23<br>.23<br>.24<br>.24 |
| Accessing CAS                                                                                                    | 27                                                                                              |
| Accessing CVM<br>Accessing CIC<br>Accessing SSV<br>FAQs<br>Appendix Building a bootable USB drive                                                                                                    | ·27<br>·27<br>·27<br>28                                                                         |
| Light Light DD mode to build a USB bootable flash drive                                                                                                    | <u>-</u> ຫ                                                                                      |
| Using Rufus to build a USB bootable flash drive                                                                                                    | ·29<br>·29                                                                                      |

# **About CAS**

H3C Cloud Automation System (CAS) is a resources management platform for constructing a cloud computing infrastructure. It provides industry-leading virtualization management solutions for the cloud computing infrastructure in the data center, and implements centralized management and control over cloud computing. It offers a unified user-friendly management interface for all hosts and virtual machines (VMs) in the data center, not only improving management efficiency and simplifying routine work, but also reducing IT maintenance complexity and management costs.

### Features and functionalities

CAS is the software suite for constructing H3Cloud solutions. It delivers the following features and functionalities:

- Server infrastructure consolidation
- Centralized and unified management on computing, network, and storage resources
- High availability and dynamic resource scheduling features to ensure data center service continuity
- Rapid migration and backup of VMs
- Multi-tenant isolation
- User self-service portal
- Cloud business workflows
- Open API interfaces to ensure interoperability between clouds

### Components

CAS contains the following components:

- **Cloud Virtualization Kernel**—CVK is the kernel that runs between the network infrastructure and the customer operating system. It helps eliminate the difference between the underlying heterogeneous hardware and the dependence of the operating system on the hardware devices and drivers. CVK enhances the performance of CAS in hardware compatibility, high reliability, availability, scalability, and performance optimization.
- Cloud Virtualization Manager—CVM provides virtualization management on computing, network, and storage resources in the data center as well as automated services for upper layer applications. CVM provides the following services:
  - Virtual computing, networks, and storage
  - High availability
  - Dynamic resource scheduling (DRS)
  - VM backup and disaster recovery
  - VM template management
  - o Cluster file system
  - Virtual switch (vSwitch) policies
- Cloud Intelligence Center—CIC provides pooling of infrastructure resources (including computing, networks, and storage) and policies and orchestrates the resources to fulfill user application tasks. You can use CIC to build a secure hybrid cloud on which tenants can subscribe to resources on demand. CIC provides the following services:
  - o Organization-based virtual data centers.

- Data and business service for multitenancy.
- Cloud service workflows.
- Self-service portal.
- OpenStack-compatible RESTful APIs.

# **Preparing for installation**

# Server compatibility with CAS

H3C CAS is a hardware-assisted virtualization system. To run H3C CAS, the server must support the Intel-VT or AMD-V technology. ARM servers must support ARM VHE. For server compatibility with H3C CAS, see *Hardware and Software Compatibility with H3C CAS*.

## Server requirements

### Management server

#### () IMPORTANT:

- To deploy CVM on a CAS VM, make sure the operating system of the VM is CAS/CVM OS (64-bit).
- To deploy CVM on a VM of other hypervisors, make sure the operating system of the VM is CentOS 7 (64-bit) and the VM is enabled with port monitoring.

A management server in the data center performs centralized management of hosts. You must install the CAS CVK and CVM components on the management server.

Table 1 describes the hardware requirements for a management server. If you are not to assign the management server to a host pool or cluster (the server does not operate as a virtualization server) or create and run VMs on the management server, the hardware requirements for the server are as shown in Table 1, and the CPUs on the sever are not required to support virtualization. If you are to assign the management server to a host pool or cluster (the server operates as a virtualization server) and create and run VMs on the management server, the hardware requirements for the server are as shown in Table 2.

| Quantity of<br>servers and VMs<br>to manage | CPUs | Memory  | Storage                  | Remarks                                          |
|---------------------------------------------|------|---------|--------------------------|--------------------------------------------------|
| Server: < 20<br>VM: < 200                   | ≥ 4  | ≥ 8 GB  | 300 GB                   | Can be deployed on servers (recommended) or VMs. |
| Server: 20 to 50<br>VM: 200 to 1000         | ≥ 4  | ≥ 16 GB | 600 GB                   | Can be deployed on servers (recommended) or VMs. |
| Server: 50 to 100<br>VM: 1000 to 3000       | ≥8   | ≥ 32 GB | 2 × SASs (300G) in RAID1 | Must be deployed on servers.                     |
| Server: 100 to 256<br>VM: 3000 to 5000      | ≥ 12 | ≥ 64 GB | 2 × SSDs (960G) in RAID1 | Must be deployed on servers.                     |

#### Table 1 Management server hardware requirements

| Quantity of<br>servers and VMs<br>to manage | CPUs | Memory   | Storage                  | Remarks                      |
|---------------------------------------------|------|----------|--------------------------|------------------------------|
| Server: 256 to 512<br>VM: > 5000            | ≥ 16 | ≥ 128 GB | 2 × SSDs (960G) in RAID1 | Must be deployed on servers. |

### Virtualization server

A virtualization server is a physical host that has VMs running on it. You only need to install CAS component CVK on the virtualization server. Table 2 describes the recommended hardware requirements for a virtualization server.

#### Table 2 Virtualization server hardware requirements

| Item                                           |                                      | Specification                |                                      |                                              |  |
|------------------------------------------------|--------------------------------------|------------------------------|--------------------------------------|----------------------------------------------|--|
| CPU (above 2 GHz as a best practice)           |                                      | Two CPUs, four cores per CPU | Four CPUs, two or four cores per CPU | Eight CPUs, two, four, or more cores per CPU |  |
| Memory                                         |                                      | ≥ 16 GB                      | ≥ 32 GB                              | ≥ 64 GB                                      |  |
| GE/10-GE NIC                                   | Without using<br>external<br>storage | ≥ 4                          | ≥ 4                                  | ≥ 4                                          |  |
|                                                | Using FC storage                     | ≥ 4                          | ≥ 4                                  | ≥ 4                                          |  |
|                                                | Using IP<br>storage                  | ≥ 6                          | ≥ 6                                  | ≥ 6                                          |  |
| Built-in drive (using an external drive array) |                                      | 2                            | 2                                    | 2                                            |  |
| CD/DVD ROM                                     |                                      | 1                            | 1                                    | 1                                            |  |
| Power supply                                   |                                      | 1+1 redundancy               | 1+1 redundancy                       | 1+1 redundancy                               |  |

# **Required information**

Before installing CAS, collect the following information:

- Server name
- Management network interface and its IP address
- Whether to install CVM
- Root password
- Disk partitioning method

# Planning networks and storage

# Planning networks

### **Restrictions and guidelines**

- As a best practice to avoid single point of failures, configure NIC bonding.
- When IP SAN storage is used, configure two management NICs, two storage NICs, and two service NICs for a server. When FC SAN storage is used, configure two management NICs and two service NICs for a server.
- When FC SAN storage is used, configure two FC HBAs for a server to access different FC switches.
- As a best practice, use stacked switches. For example, you can set up H3C IRF fabrics.
- If the management network switch is enabled with STP, you must configure the interfaces that connect the switch to the management NICs of the CVK hosts as STP edge ports.
- A server can have only one default gateway, and an IP address is optional to a service NIC.
- To avoid VM migration and vSwitch selection failures, make sure all hosts in a cluster are consistent in the name of the vSwitch for a specific network.

### Typical networking schemes

#### Typical IP SAN networking scheme

As shown in Figure 1:

- Configure two bonded NICs for the CVM host (management host), and connect each of them to an Ethernet switch. CVM hosts do not deliver VM services.
- Configure the following NICs for a CVK host (service host):
  - Configure two bonded management NICs, and connect each of them to an Ethernet switch.
  - o Configure two bonded storage NICs, and connect each of them to an Ethernet switch.
  - Configure two bonded service NICs, and connect each of them to an Ethernet switch.
- Configure two bonded NICs for the IP SAN, and connect each of them to an Ethernet switch.
- Configure VLANs to isolate the management, storage, and service networks.

#### Figure 1 Network diagram

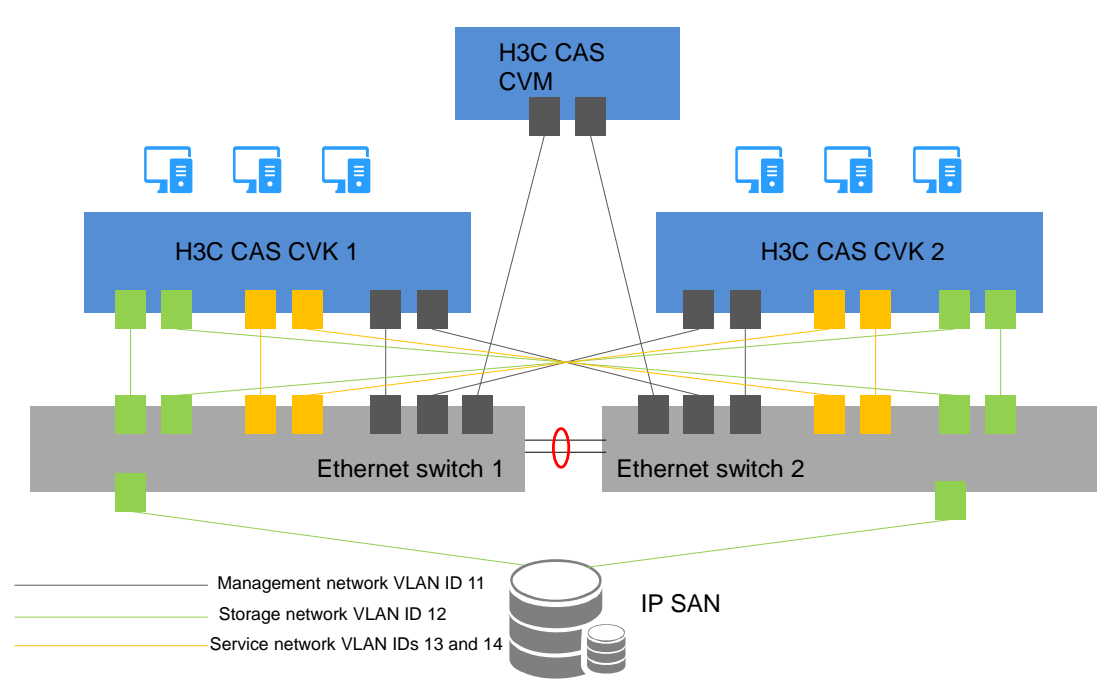

#### **Typical FC SAN networking scheme**

As shown in Figure 2:

- Configure two bonded NICs for the CVM host (management host), and connect each of them to an Ethernet switch. CVM hosts do not deliver VM services.
- Configure NICs and FC HBAs for a CVK host (service host) as follows:
  - Configure two bonded management NICs, and connect each of them to an Ethernet switch.
  - o Configure two bonded service NICs, and connect each of them to an Ethernet switch.
  - Configure a dual-port FC HBA, connect each port to an FC switch, and configure multipathing.
- Configure a dual-port FC HBA for the FC SAN, connect each port to an FC switch, and configure multipathing.

#### NOTE:

Cross connections and multipathing ensure link redundancy and improve service stability.

• Configure VLANs to isolate the management and service networks.

#### Figure 2 Network diagram

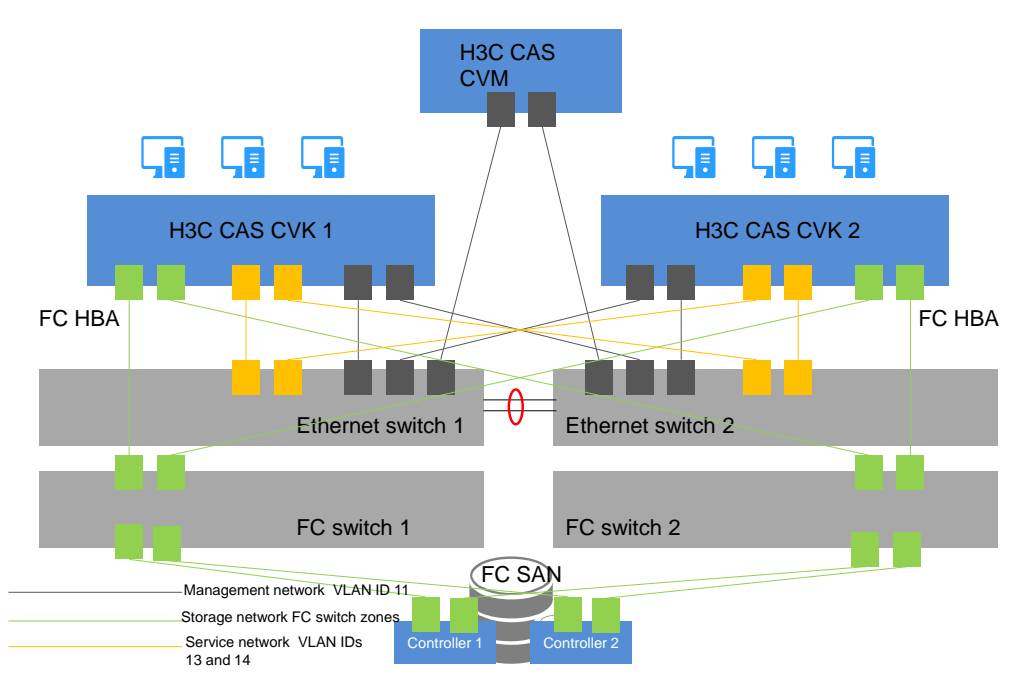

### Planning server networks

CAS requires management, service, and storage networks isolated through VLAN. Therefore, to add a server to a CAS cluster, you must prepare three (two if FC SAN is used) NICs for the server. For a FlexServer server, you must also prepare an iLO NIC with an IP address in the management network for the server.

Table 3 gives an example for IP address assignment in a scenario with the following networks planned:

- Management network—The network address is 192.168.11.0/24, the gateway address is 192.168.11.254, and the VLAN ID is 11.
- **Storage network**—The network address is 192.168.12.0/24, the gateway address is 192.168.12.254, and the VLAN ID is 12.
- Service network—The network address is 192.168.13.0/24, the gateway address is 192.168.13.254, and the VLAN ID is 13.

| Server               | iLO NIC<br>(VLAN 11) | Management<br>NIC (VLAN 11) | Storage NIC<br>(VLAN 12) | Service NIC (VLAN 13) |
|----------------------|----------------------|-----------------------------|--------------------------|-----------------------|
| Management<br>server | 192.168.11.110       | 192.168.11.10               | 192.168.12.10            | N/A                   |
| Service server 1     | 192.168.11.101       | 192.168.11.1                | 192.168.12.1             | Optional.             |
| Service server 2     | 192.168.11.102       | 192.168.11.2                | 192.168.12.2             | Optional.             |
| Service server 3     | 192.168.11.103       | 192.168.11.3                | 192.168.12.3             | Optional.             |

#### Table 3 IP address assignment

CAS uses vSwitches to provide vNICs to VMs. Table 4 gives an example for vSwitch planning.

#### Table 4 vSwitch planning

| Network    | Physical interface | vSwitch name    | Service forwarding mode | VLAN ID |
|------------|--------------------|-----------------|-------------------------|---------|
| Management | eth0, eth1         | vswitch0        | VEB                     | 11      |
| Storage    | eth2, eth3         | vswitch-storage | VEB                     | 12      |
| Service    | eth4, eth5         | vswitch-app     | VEB                     | 13      |

#### () IMPORTANT:

- To configure dynamic link aggregation for a vSwitch, you must configure dynamic aggregation for the attached physical switch.
- To configure static link aggregation and primary/backup load balancing for a vSwitch, do not configure aggregation for the attached physical switch.
- To configure static link aggregation and basic or advanced load balancing for a vSwitch, configure static aggregation for the attached physical switch.
- As a best practice, use primary/backup load balancing and do not enable LLDP when blade servers are used for deployment.

### Planning storage networks

CAS supports IP SAN and FC SAN.

#### **IP SAN**

To use IP SAN, you must configure IP addresses for it. Table 5 uses P5000 as example to describe storage network planning.

#### Table 5 Storage network planning for IP SAN (P5000)

| NIC type     | IP address        | Gateway address | VLAN ID |
|--------------|-------------------|-----------------|---------|
| Physical NIC | 192.168.12.101/24 | 192.168.12.254  | 12      |
| Virtual NIC  | 192.168.12.100/24 | 192.168.12.254  | 12      |

#### FC SAN

As a best practice, plan the storage network as follows when FC SAN is used:

- Connect the two ports on the FC HBA to different FC switches.
- Install a dual-port FC HBA on each controller of the FC SAN, and connect the two ports to different FC switches.
- Do not interconnect the two FC switches.

#### Figure 3 Storage network planning with FC SAN

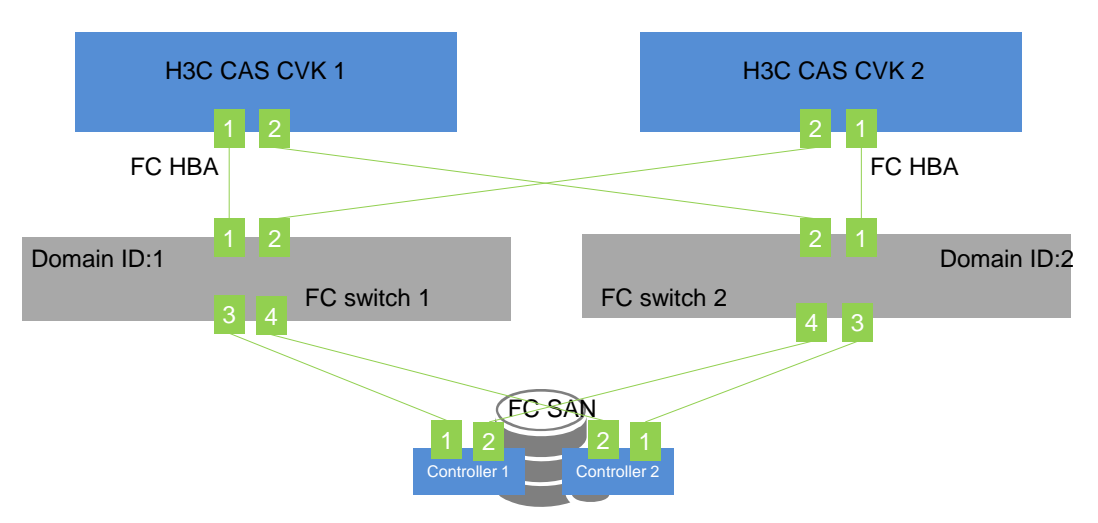

An FC switch enables you to isolate devices by creating zones. Devices in the same zone can communicate, and devices in different zones cannot.

A zone supports domain/port, WWN, and alias members.

As a best practice, assign an HBA port on a server and an HBA port on an FC SAN controller to a zone, and create a zone for each of the HBA port pairs.

You can zone an FC switch based on WWNs or interface numbers. As a best practice, zone it based on WWNs.

#### FC switch zoning example

#### Table 6 WWNs of the FC HBAs

| FC HPA leastion     | WWN                     |                         |  |  |
|---------------------|-------------------------|-------------------------|--|--|
|                     | FC HBA port 1           | FC HBA port 2           |  |  |
| H3C CAS CVK 1       | 50:01:43:80:24:d2:8a:aa | 50:01:43:80:24:d2:8a:ab |  |  |
| H3C CAS CVK 2       | 50:01:43:80:24:d2:8b:ac | 50:01:43:80:24:d2:8b:ad |  |  |
| FC SAN controller 1 | 50:01:43:80:24:d2:8c:aa | 50:01:43:80:24:d2:8c:ab |  |  |
| FC SAN controller 2 | 50:01:43:80:24:d2:8c:ac | 50:01:43:80:24:d2:8c:ad |  |  |

To zone the FC switches based on WWNs:

1. Configure FC switch 1:

```
zonecreate "CVK01-01", "50:01:43:80:24:d2:8a:aa; 50:01:43:80:24:d2:8c:aa "
zonecreate "CVK01-02", "50:01:43:80:24:d2:8a:aa; 50:01:43:80:24:d2:8c:ac "
zonecreate "CVK02-01", "50:01:43:80:24:d2:8b:ad; 50:01:43:80:24:d2:8c:aa "
zonecreate "CVK02-02", "50:01:43:80:24:d2:8b:ad; 50:01:43:80:24:d2:8c:ac "
```

**2.** Configure FC switch 2:

```
zonecreate "CVK02-01", "50:01:43:80:24:d2:8b:ac; 50:01:43:80:24:d2:8c:ad "
```

```
zonecreate "CVK02-02", "50:01:43:80:24:d2:8b:ac; 50:01:43:80:24:d2:8c:ab "
zonecreate "CVK01-01", "50:01:43:80:24:d2:8a:ab; 50:01:43:80:24:d2:8c:ad "
zonecreate "CVK01-02", "50:01:43:80:24:d2:8a:ab; 50:01:43:80:24:d2:8c:ab "
```

To zone the FC switches based on interface numbers:

**1.** Configure FC switch 1:

```
zonecreate "CVK01-01", "1,1; 1,3"
zonecreate "CVK01-02", "1,1; 1,4"
zonecreate "CVK02-01", "1,2; 1,3"
zonecreate "CVK02-02", "1,2; 1,4"
```

#### 2. Configure FC switch 2:

```
zonecreate "CVK02-01", "2,1; 2,3"
zonecreate "CVK02-02", "2,1; 2,4"
zonecreate "CVK01-01", "2,2; 2,3"
zonecreate "CVK01-02", "2,2; 2,4"
```

# Planning local disks

As a best practice, set up RAID arrays on the disks of a server as follows:

- Set up a RAID 1 array if the server has only two disks.
- Set up RAID 5 arrays if the server has three or more disks.

# **Installing CAS**

#### $\triangle$ CAUTION:

To avoid affecting services running on other hosts in the cluster, remove a host from the cluster before installing CAS if you reinstall the CVK component for that host.

H3C CAS has three components: CVK, CVM, and CIC. On a management server, you must install all these three CAS components. On a virtualization server, you need to install only the CVK component.

As a best practice to maximize server performance, configure a server to run with the maximum power. The configuration is as follows:

- 1. Select Power Management Options > HP Power Profile.
- 2. Select Maximum Performance.

Figure 4 Configuring maximum performance

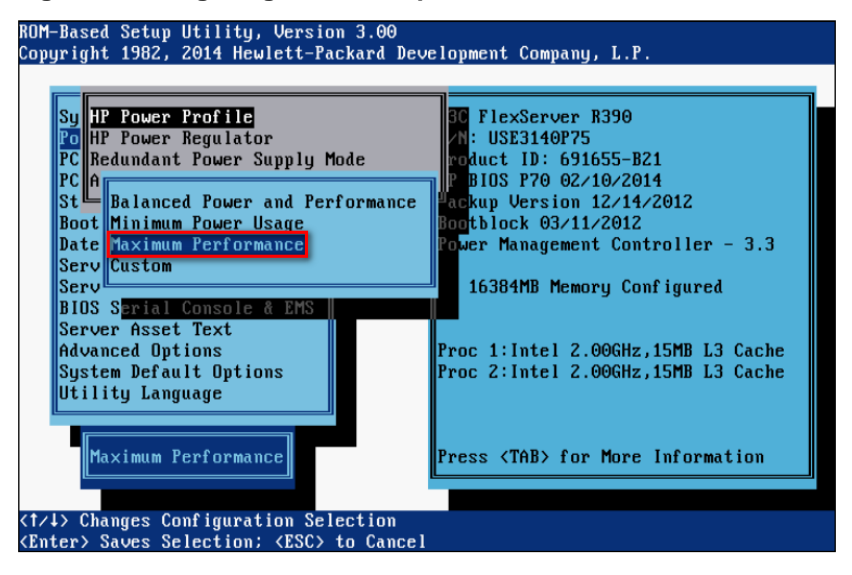

## Pre-installation configuration

Typically, a server provides built-in management software, through which you can install an operating system for the server.

Before installing CAS on a server, perform the following tasks on the server:

1. Configure the server management software such as iLO or IPMI.

Figure 5 Configuring server management software

| iLO 4<br>FlexServer R390                                                                                                    |                                                                                                    | iLO Hos                                                                                            | Local User: admin<br>tname:ILO6CU32308XT. | Home   Sign Out       |
|----------------------------------------------------------------------------------------------------|----------------------------------------------------------------------------------------------------|----------------------------------------------------------------------------------------------------|-------------------------------------------|-----------------------|
| Expand All                                                                                                    | iLO Dedicated Network F                                                                                                    | ort - IPv4 Settings                                                                                |                                           | ?                     |
| Information     Overview     System Information     iLO Event Log     Integrated Management Log     Active Health System Log     Diagnostics     Location Discovery Services     Incident Acade | Summary General IP<br>Enable DHCPv4<br>Use DHCPv4 Suj<br>Use DHCPv4 Suj<br>Use DHCPv4 Suj<br>Use DHCPv4 Suj<br>Use DHCPv4 Suj | v4 IPv6 SNTP<br>pplied Gateway<br>pplied Static Routes<br>pplied Domain Name<br>pplied DNS Servers |                                           | E                     |
| Remote Console     Virtual Media     Virtual Media     Power Management     Ico Dedicated Network Port     Shared Network Port                                                                  | IPv4 Address<br>Subnet Mask<br>Gateway IPv4 Address                                                                           | 192.168.11.110           255.255.255.0           192.168.11.254                                    | ]                                         |                       |
| Remote Support     Administration                                                                                                    | Desti<br>Static Route #1 0.0.0.0<br>Static Route #2 0.0.0.0                                                                   | nation Mask 0.0.0.0 0.0.0.0                                                                        | Gateway 0.0.0.0 0.0.0.0                   | -                     |
|                                                                                                    |                                                                                                    |                                                                                                    | POWE                                      | :R: ON 🍵 UID: BLINK 🚺 |

2. Set up RAID arrays on the disks of the server.

For configuration details, see the configuration guide for the server.

#### () IMPORTANT:

If you do not configure RAID arrays for the disks on a server, you cannot install an operating system for the server, because the disks on the server cannot be recognized.

#### Figure 6 Configuring RAID arrays

| Option ROM Configuration for Arrays, version 8.50.52.00<br>Copyright 2012 Hewlett-Packard Development Company, L.P.<br>Controller: HP Smart Array P420i, slot 0 |                                           |                                                              |   |  |
|----------------------------------------------------------------------------------------------------|-------------------------------------------|--------------------------------------------------------------|---|--|
| # 1, RAID 1,                                                                                                    | 500.07 GB,                                | OK                                                           |   |  |
| 1.                                                                                                    |                                           |                                                              |   |  |
| <pre><enter> to view logi <up arrow="" down=""> to s</up></enter></pre>                                                                                         | cal drive details;<br>elect logical drive | <tab> to toggle size unit:<br/>; <esc> to return</esc></tab> | S |  |

- 3. Start the server and enter the BIOS setup utility.
- **4.** Enable CPU virtualization features, and configure USB or CD-ROM as the first boot option as needed.
- 5. Save the BIOS settings and quit the BIOS setup utility.

For more information about BIOS settings, see the user manual that comes with the server.

6. Restart the server.

# Performing installation tasks

### Installation task list

| Tasks at a glance                                                                                                    |
|----------------------------------------------------------------------------------------------------|
| (Required.) Starting the installation                                                                                                    |
| (Optional.) Configuring network parameters<br>To configure IPv6 addresses, this step is required.                                                                          |
| (Required.) Selecting the system disk                                                                                                    |
| <ul> <li>(Required.) Partitioning the disk</li> <li>Choose one of the following methods:</li> <li>Automatic disk partitioning</li> <li>Manual disk partitioning</li> </ul> |
| (Required.) Setting the date, time, and time zone                                                                                                    |
| (Required.) Selecting the components to install                                                                                                    |
| (Required.) Selecting the components to install                                                                                                    |
| (Required.) Finishing the installation                                                                                                    |
| (Optional.) Changing network parameters after installation of CAS                                                                                                    |

### Starting the installation

#### () IMPORTANT:

You can install CAS by using a CD-ROM, a bootable USB drive, or the virtual drive on the server. Be aware of the following restrictions:

- To prevent access failure to the CVM server after CAS installation, do not use UltraISO to build a bootable USB drive.
- You can use Linux or Rufus DD mode to build a USB bootable flash drive. Rufus has multiple versions. Some versions do not support DD mode. As a best practice, use Linux DD to build a USB bootable flash drive. For information about building a bootable USB drive, see " Building a bootable USB drive."
- As a best practice for correct operation of the system and installation of all services, use Linux DD to build a USB bootable flash drive if you use that USB bootable flash drive to install CAS for ARM hosts.
- When you use a CD-ROM to install CAS, the installation might be unstable depending on the CD-ROM burning quality.

To start the installation:

1. Place the CD-ROM into the optical disk drive, mount the image file onto the virtual drive, or insert the USB bootable drive into the USB port on the server.

For an ARM server, use the following procedure to mount an ISO image file onto the virtual drive:

- a. Launch the BMC Web console.
- **b.** Select Media > Virtual Media Wizard.

c. On the Virtual Media page, identify the Hard disk/USB Key Media : I area.
 Figure 7 Identifying the Hard disk/USB Key Media : I area

| 😚 Virtual Media   |                                           |   |        | X                         |
|-------------------|-------------------------------------------|---|--------|---------------------------|
|                   |                                           |   |        |                           |
| CD/DVD Media: I   |                                           |   |        |                           |
| CD Image          |                                           | - | Browse | Connect CD/DVD            |
| ⊖ F               |                                           |   |        |                           |
| CD/DVD Media : II |                                           |   |        |                           |
| CD Image          |                                           | - | Browse | Connect CD/DVD            |
| ⊖ F               |                                           |   |        |                           |
| Hard disk/USB Key | Media : I 🔘 PhysicalDrive 🖲 LogicalDrive  |   |        |                           |
|                   |                                           | Π |        | Connect Hard disk/USB Key |
| HD/USB Image      |                                           | - | Browse |                           |
| Hard disk/USB Key | Media : II 🖲 PhysicalDrive 🔾 LogicalDrive |   |        |                           |
| HD/USB Image      |                                           | • | Browse | Connect Hard disk/USB Key |

d. Click Browse and then select the ARM version of the CAS ISO image file.

Figure 8 Selecting the ARM version of the CAS ISO image file

| ном 打开   |                                      | ×         |
|----------|--------------------------------------|-----------|
| 查找(!): 📑 | CAS 👻                                | 3 🗇 🗖 👷 🚍 |
| H3C_CAS  | -E0705-aarch64.img                   |           |
|          |                                      |           |
|          |                                      |           |
|          |                                      |           |
|          |                                      |           |
| 文件名(N):  | UNIS CAS-E0601.img                   |           |
| 文件类型(I): | IMG(*.img, *.IMG), IMA(*.ima, *.IMA) | <b></b>   |
|          |                                      |           |
|          |                                      | 打开取消      |
|          |                                      |           |

e. Click Connect Hard disk/USB Key.

| -                 |           | -                         |            | -     |        |                                       |
|-------------------|-----------|---------------------------|------------|-------|--------|---------------------------------------|
| 😳 Virtual Media   |           |                           |            |       |        |                                       |
| CD/DVD Media: 1   |           |                           |            |       |        | ·                                     |
| CD Image          |           |                           |            | •     | Browse | Connect CD/DVD                        |
| ⊖ F               |           |                           |            |       |        |                                       |
| CD/DVD Media : II |           |                           |            |       |        | [                                     |
| CD Image          |           |                           |            | •     | Browse | Connect CD/DVD                        |
| ⊖ F               |           |                           |            |       |        |                                       |
| Hard disk/USB Key | Media :   | I 🔾 PhysicalDrive 🖲 Log   | jicalDrive |       |        |                                       |
| HD/USB Image      | D:\iso\   | H3C_CAS-E0706-aarch64.img |            | •     | Browse |                                       |
| Hard disk/USB Key | Media : 1 | II 🖲 PhysicalDrive 🔾 Log  | jicalDrive |       |        |                                       |
| HD/USB Image      |           |                           |            | •     | Browse | Connect Hard disk/USB Key             |
| Status            |           |                           |            |       |        |                                       |
| Target Drive      | 2         | Connected To              | Rea        | ad By | tes    | · · · · · · · · · · · · · · · · · · · |

Figure 9 Connecting the hard disk or USB key

2. Start the server. Then, select to boot up from the CD-ROM or USB bootable drive. The CAS installation start page is displayed.

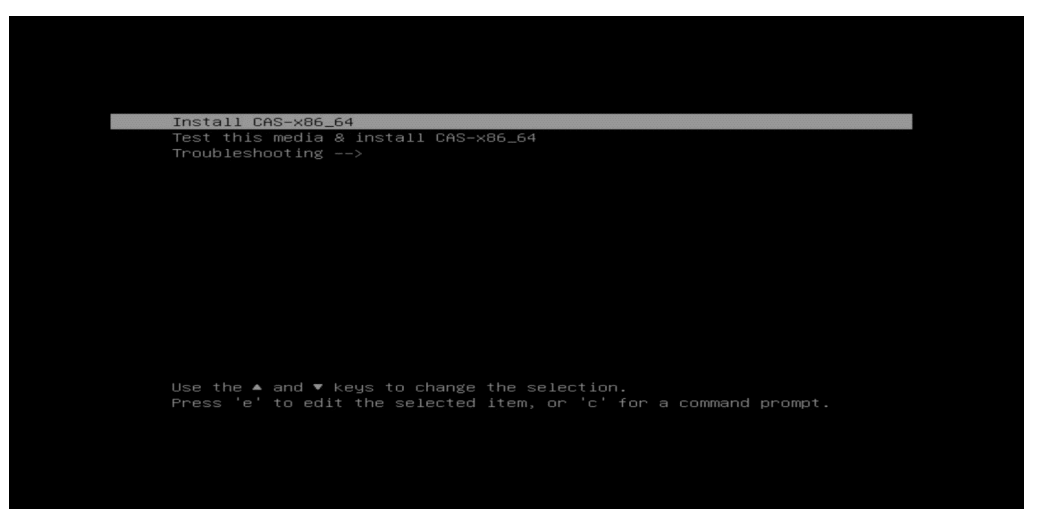

Figure 10 CAS installation start page

- 3. On the CAS installation start page, perform either of the following tasks:
  - **a.** For a server that is not Huawei 2488H V5 or 2288H V5 server, select **install cas-X86\_64** and then press **Enter**, or wait for the system to start installation automatically.
  - For a Huawei 2488H V5 or 2288H V5 server, modify the installation parameters as follows and then press CTRL+X to start installation.

#### () IMPORTANT:

When installing CAS on a Huawei 2488H V5 or 2288H V5 server, a black screen might occur if you do not modify the installation parameters. If the same black screen error occurs on other server models, use the same procedure to fix it.

# Press **E** to enter edit mode.

# At the end of the line starting with linuxefi or linux, add inst.graphical inst.xdriver=fbdev video=efifb:off video=VGA-1:1024x768-32@60me ro console=tty0.

#### Figure 11 Adding parameters

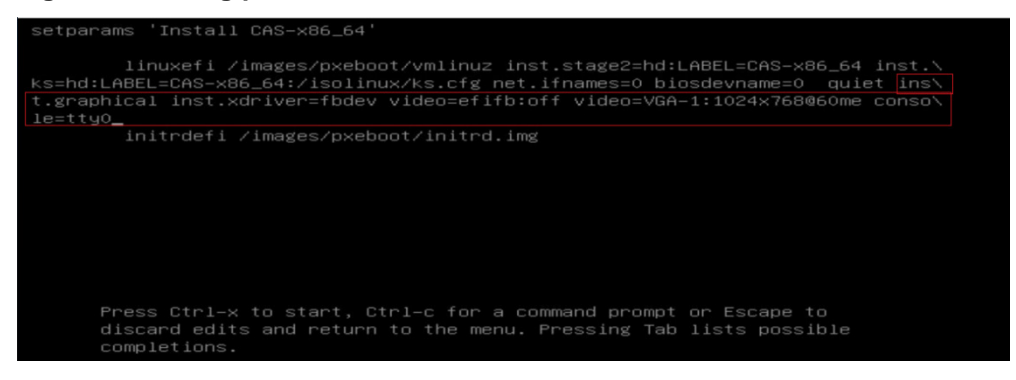

### Configuring network parameters

You can choose to configure the network parameters manually or not configure the network parameters during the installation process. If you do not configure network parameters during the installation process, DHCP is used by default and you must change the network parameters to static settings after installation. For more information, see "Changing network parameters after installation of CAS."

#### () IMPORTANT:

For correct operation of Disaster Recovery Management (DRM) and heterogeneous migration on CAS, plan the IP address for the management network interface in advance and configure it manually if you are to use these features.

To configure network parameters manually:

1. On the **INSTALLATION SUMMARY** page, click **NETWORK & HOST NAME** in the **SYSTEM** area.

#### Figure 12 INSTALLATION SUMMARY page

| H3Linux | INSTALLATION S      | UMMARY                                        |   | H3LINUX RELEASE 1.1.0 INSTALLATION                              |
|---------|---------------------|-----------------------------------------------|---|-----------------------------------------------------------------|
|         | LOCALIZA            | TION                                          |   |                                                                 |
|         | Θ                   | DATE & TIME<br>Asia/Shanghai timezone         |   | KEYBOARD<br>English (US)                                        |
|         | á                   | LANGUAGE SUPPORT<br>English (United States)   |   |                                                                 |
|         | SOFTWAR             | E                                             |   |                                                                 |
|         | 0                   | INSTALLATION SOURCE                           | 6 | SOFTWARE SELECTION<br>Cloud Virtualization Kernel(CVK)          |
|         | SYSTEM              |                                               |   |                                                                 |
|         | <u>S</u>            | INSTALLATION DESTINATION<br>No disks selected | Q | KDUMP<br>Kdump is enabled                                       |
|         | ¢ →                 | NETWORK & HOST NAME<br>Not connected          |   | SECURITY POLICY<br>No content found                             |
|         |                     |                                               |   |                                                                 |
|         |                     |                                               |   | Quit Begin Installation                                         |
|         |                     |                                               | V | Ve won't touch your disks until you click 'Begin Installation'. |
|         | A Please complete i |                                               |   |                                                                 |

2. Select a NIC and click **Configure** in the bottom right corner. Then, select the manual method and configure the parameters, including the IP address, subnet mask, gateway IP address, DNS server IP address, and domain name.

#### () IMPORTANT:

To configure an IPv6 address, first disable the IPv4 address.

#### Figure 13 Network settings

| NETWORK & HOS                                                | TNAME                                                                                                    |                           | H3LINU<br>EE us       | JX RELEASE 1.1.0 INSTALLATION |
|--------------------------------------------------------------|----------------------------------------------------------------------------------------------------|---------------------------|-----------------------|-------------------------------|
| Ethernet (et<br>Intel Corporatio                             | Connection name:                                                                                                    | Editing eth0              |                       | OFF                           |
| Ethernet (<br>Mellanox Techn<br>Ethernet (<br>Mellanox Techn | General Ethernet 802.<br>Method: Manual                                                                                                    | LX Security DCB P         | roxy IPv4 Settings IF | ₽v6 Settings                  |
|                                                              | Addresses<br>Address<br>172.88.221.160                                                                                                    | Netmask<br>16             | Gateway               | Add                           |
|                                                              |                                                                                                    |                           |                       | Delete                        |
|                                                              | DNS servers: Search domains: DHCP client ID:                                                                                                    |                           |                       |                               |
|                                                              | Require IPv4 addressing for the interval in the interval interval interval in | is connection to complete |                       | Routes                        |
| + -                                                          |                                                                                                    |                           | Cancel                | Configure                     |
| Host name: cvknode                                           | -q1                                                                                                    | Apply                     |                       | Current host name: cvknode-q1 |

3. Set a host name for the server in the bottom left corner and then click **Done**.

As a best practice, specify a name that contains only letters and digits. To avoid stateful failover system setup failure, do not use special characters such as dots (.). A host name must meet the following requirements:

- $\circ~$  It can contain only letters, digits, hyphens (-), and dots (.).
- It cannot start with a digit, hyphen (-), or dot (.) and end with a hyphen (-) or dot (.).
- The length cannot exceed 255 characters.

### Selecting the system disk

1. On the **INSTALLATION SUMMARY** page, click **INSTALLATION DESTINATION** in the **SYSTEM** area.

#### Figure 14 INSTALLATION DESTINATION page

| INSTALLATION DESTINA                                                                          | TION <sup>IS</sup>                                        |                                         |                                         | 5E 1.1.0 INSTALLATION<br>Help!     |
|-----------------------------------------------------------------------------------------------|-----------------------------------------------------------|-----------------------------------------|-----------------------------------------|------------------------------------|
| Device Selection                                                                              |                                                           |                                         |                                         |                                    |
| Select the device(s) you'd<br>Local Standard Disks                                            | like to install to. They will b                           | e left untouched until you cli          | ck on the main menu's "Begin Install    | ation" button.                     |
| 557.99 GIB                                                                                    | 446.87 GiB                                                | 7449.99 GiB                             | 7449.99 GiB                             |                                    |
| -                                                                                             | -                                                         |                                         |                                         |                                    |
| PM8060- disk1<br>sda / 557.99 GiB free                                                        | PM8060- disk2<br>sdb / 446.87 GiB free                    | PM8060- disk3<br>sdc / 7449.99 GiB free | PM8060- disk4<br>sdd / 7449.99 GiB free |                                    |
| Specialized & Network Disks                                                                   |                                                           |                                         | Disks left unselect                     | ted here will not be touched.      |
| Add a disk                                                                                    |                                                           |                                         |                                         |                                    |
|                                                                                               |                                                           |                                         | Disks left unselect                     | ted here will not be touched.      |
| Other Storage Options Partitioning Automatically configure part I would like to make addition | titioning.  I will configure par<br>onal space available. | rtitioning.                             |                                         |                                    |
| Encryption Encrypt my data. You'll set a                                                      | a passphrase next.                                        |                                         |                                         |                                    |
| Full disk summary and boot loade                                                              | <u>r</u>                                                  |                                         | 4 disks selected; 15.53 TiB capac       | ity; 15.53 TiB free <u>Refresh</u> |
| A Error checking storage conf                                                                 | iguration. <u>Click for details.</u>                      |                                         |                                         |                                    |

2. In the Local Standard Disks area, clear the disks on which you are not to install the system. Leave one disk selected to install the system.

|                                                    | TION                                   |                                         | H3LINUX RELE                            | ASE 1.1.0 INSTALLATION               |
|----------------------------------------------------|----------------------------------------|-----------------------------------------|-----------------------------------------|--------------------------------------|
| Device Selection                                   |                                        |                                         |                                         |                                      |
| Select the device(s) you'd<br>Local Standard Disks | like to install to. They will b        | e left untouched until you cli          | ck on the main menu's "Begin Insta      | allation" button.                    |
| 557.99 GiB                                         | 446.87 GiB                             | 7449.99 GiB                             | 7449.99 GiB                             |                                      |
|                                                    |                                        |                                         |                                         |                                      |
| PM8060- disk1<br>sda / 557.99 GiB free             | PM8060- disk2<br>sdb / 446.87 GiB free | PM8060- disk3<br>sdc / 7449.99 GiB free | PM8060- disk4<br>sdd / 7449.99 GiB free |                                      |
| Specialized & Network Disks                        |                                        |                                         | Disks left unsele                       | ected here will not be touched.      |
| Add a disk                                         |                                        |                                         |                                         |                                      |
|                                                    |                                        |                                         | Disks left unsele                       | ected here will not be touched.      |
| Other Storage Options                              |                                        |                                         |                                         |                                      |
| Automatically configure par                        | titioning.  I will configure pa        | rtitioning.                             |                                         |                                      |
| I would like to make addition                      | onal space available.                  |                                         |                                         |                                      |
| Encryption                                         | a passphrase next.                     |                                         |                                         |                                      |
| Full disk summary and boot loade                   | <u>er</u>                              |                                         | 1 disk selected; 557.99 GiB capa        | city; 557.99 GiB free <u>Refresh</u> |

Figure 15 Selecting the disk to install the system

### Partitioning the disk

The disk to install CAS can be partitioned automatically or manually. As a best practice, use automatic partitioning if no system is installed on the disk.

#### () IMPORTANT:

- To partition the disk automatically, make sure the disk space is larger than or equal to 120 GiB.
- If a system has been installed on the disk, select manual partitioning and then delete the system before partitioning the disk.

#### Automatic disk partitioning

1. On the INSTALLATION DESTINATION page, select Automatically configure partitioning in the Partitioning area.

| INSTALLATION DESTINA                               | TION<br>₽                       |                                | H3LINUX RELE                      | ASE 1.1.0 INSTALLATIO         |
|----------------------------------------------------|---------------------------------|--------------------------------|-----------------------------------|-------------------------------|
| evice Selection                                    |                                 |                                |                                   |                               |
| Select the device(s) you'd<br>Local Standard Disks | like to install to. They will b | e left untouched until you cli | ck on the main menu's "Begin Inst | allation" button.             |
| 557.99 GiB                                         | 446.87 GiB                      | 7449.99 GiB                    | 7449.99 GiB                       |                               |
|                                                    |                                 |                                |                                   |                               |
| PM8060- disk1                                      | PM8060- disk2                   | PM8060- disk3                  | PM8060- disk4                     |                               |
| sda / 557.99 GiB free                              | sdb / 446.87 GiB free           | sdc / 7449.99 GiB free         | sdd / 7449.99 GiB free            |                               |
|                                                    |                                 |                                | Disks left unsel                  | ected here will not be touche |
| Specialized & Network Disks                        |                                 |                                |                                   |                               |
| Add a disk                                         |                                 |                                |                                   |                               |
|                                                    |                                 |                                | Disks left unsel                  | ected here will not be touche |
| ther Storage Options                               |                                 |                                |                                   |                               |
| Automatically configure part                       | titioning. I will configure pa  | rtitioning.                    |                                   |                               |
| I would like to make additio                       | nal space available.            | 5                              |                                   |                               |
| Encryption  Encrypt my data. You'll set a          | a passphrase next.              |                                |                                   |                               |
|                                                    |                                 |                                |                                   |                               |
|                                                    |                                 |                                |                                   |                               |
|                                                    |                                 |                                |                                   |                               |
|                                                    |                                 |                                |                                   |                               |
|                                                    |                                 |                                |                                   |                               |

Figure 16 Selecting automatic disk partitioning

2. Click **Done** in the top left corner.

The system returns to the **INSTALLATION SUMMARY** page when the partitioning is complete. **Figure 17 Returning to the INSTALLATION SUMMARY** page

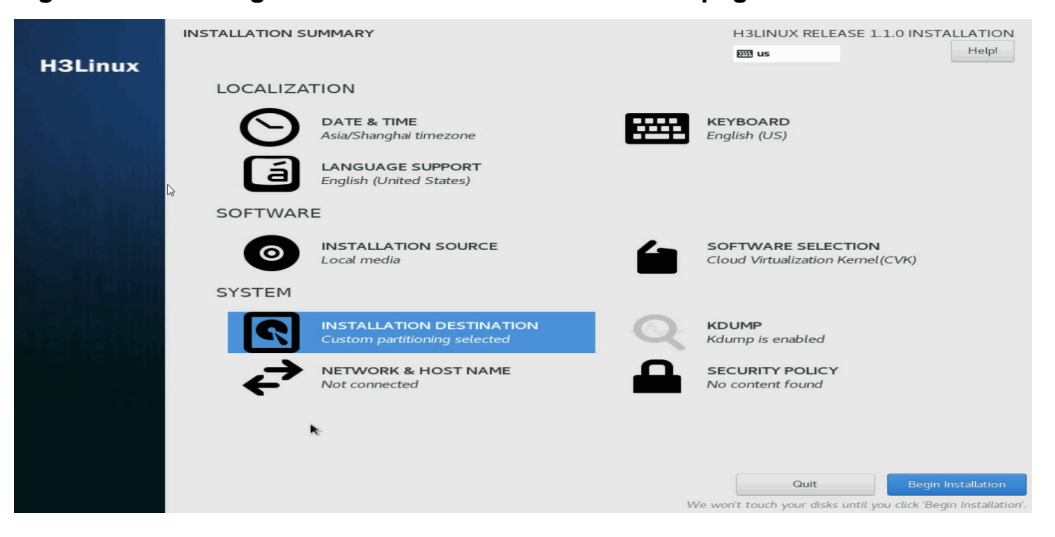

#### Manual disk partitioning

1. On the **INSTALLATION DESTINATION** page, select **I will configure partitioning** in the **Partitioning** area. Then click **Done** in the top left corner.

#### Figure 18 Selecting manual disk partitioning

| INSTALLATION DESTINA                                                                                                    | TION                                                                            |                                         | H3LINUX RELEASE 1                        | .1.0 INSTALLATION<br>Help! |
|----------------------------------------------------------------------------------------------------|---------------------------------------------------------------------------------|-----------------------------------------|------------------------------------------|----------------------------|
| Device Selection                                                                                                    |                                                                                 |                                         |                                          |                            |
| Select the device(s) you'd<br>Local Standard Disks                                                                                             | like to install to. They will b                                                 | e left untouched until you cli          | ck on the main menu's "Begin Installatio | n" button.                 |
| 557.99 GiB                                                                                                    | 446.87 GiB                                                                      | 7449.99 GiB                             | 7449.99 GiB                              |                            |
|                                                                                                    |                                                                                 |                                         |                                          |                            |
| PM8060- disk1<br>sda / 557.99 GiB free                                                                                                    | PM8060- disk2<br>sdb / 446.87 GiB free                                          | PM8060- disk3<br>sdc / 7449.99 GiB free | PM8060- disk4<br>sdd / 7449.99 GiB free  |                            |
|                                                                                                    |                                                                                 |                                         | Disks left unselected h                  | ere will not be touched.   |
| Add a disk Other Storage Options Partitoning Automatically configure par I would like to make additic Encryption Encrypt my data. You'll set i | titioning. () I will configure pa<br>nal space available.<br>a passphrase next. | rtitioning.                             | Disks left unselected h                  | ere will not be touched.   |
| Full disk summary and boot loade                                                                                                    | er                                                                              |                                         | 1 disk selected; 557.99 GiB capacity; 55 | 57.99 GIB free Refrest     |

2. On the MANUAL PARTITIONING page, click the + button.

#### Figure 19 MANUAL PARTITIONING page

|                                                                                                    | H 3LINUX RELEASE 1.1.0 INSTALLATIO                                                                                   |
|----------------------------------------------------------------------------------------------------|----------------------------------------------------------------------------------------------------|
| View H3Linux Release 1.1.0 Installation  You haven't created any mount points for your H3Linux Release 1.1.0  Click here to create them automatically.  Create new mount points by clicking the 'r' button.  New mount points will use the following partitioning scheme:  Standard Partition       ToTAL SPACE      S77.99 GIB | When you create mount points for your H3Linux Release 1.1.0 installation, you'll be able to view their details here. |
|                                                                                                    |                                                                                                    |

#### NOTE:

If a system has been installed on the disk, delete the system as follows:

# Select an old partition and click the button.

# In the dialog box that opens, select the **Delete all file systems which are only used by CentOS Linux 7.6.18.10 for x86\_64.** option, and then click **Delete it** to delete all old partitions. If you do not select this option, you must delete the old partitions one by one.

- 3. In the dialog box that opens, select a partition from the **Mount Point** list and set a capacity for it. Then click **Add mount point**.
  - If the server has booted in UEFI boot mode, add /boot/efi, /boot, /, /var/log, swap, and /vms
    partitions in turn. See Table 7 for the partition specifications.
  - If the server has booted in Legacy boot mode, add /, /boot, /var/log, swap, and /vms partitions in turn. See Table 7 for the partition specifications.

#### Figure 20 Adding a new mount point

| ADD A NEW MOU                                                                  | NTPO | INT      |         |  |  |  |  |
|--------------------------------------------------------------------------------|------|----------|---------|--|--|--|--|
| More customization options are available after creating the mount point below. |      |          |         |  |  |  |  |
| Mount Point:                                                                   |      |          | -       |  |  |  |  |
| Desired Capacity:                                                              |      |          |         |  |  |  |  |
| Ca                                                                             | ncel | Add moun | t point |  |  |  |  |

Figure 21 shows sample partitioning information when the partitioning is complete.

#### Figure 21 Partitioning information

| MANUAL PARTITIONING                                                                                         | R          |                                                                                                    | BLINUX RELEASE 1.1.0 INSTALLATION                                                                                                    |
|----------------------------------------------------------------------------------------------------|------------|----------------------------------------------------------------------------------------------------|----------------------------------------------------------------------------------------------------|
| <ul> <li>New H3Linux Release 1.1.0 Installation</li> <li>SYSTEM</li> <li>/boot/efi</li> <li>sda1</li> </ul> | 512 MiB    | sda2<br>Mount Point:<br>/boot                                                                               | Device(s):                                                                                                    |
| /boot<br>sda2                                                                                               | 1024 MiB > | Desired Capacity:                                                                                           | PM8060- disk1 (sda)                                                                                                    |
| /<br>sda3                                                                                                   | 200 GiB    | 1024 MiB                                                                                                    |                                                                                                    |
| swap<br>sda5<br>DATA                                                                                        | 40 GiB     |                                                                                                    | Modify                                                                                                    |
| /var/log<br>sda4                                                                                            | 50 GiB     | Device Type:                                                                                                |                                                                                                    |
| /vms<br>sda6                                                                                                | 20 GiB     | Standard Partition <ul> <li>Encrypt</li> </ul> File System:             xfs <ul> <li>Reformation</li> </ul> |                                                                                                    |
|                                                                                                    |            | Label:                                                                                                    | Name:                                                                                                    |
|                                                                                                    |            |                                                                                                    | sda2                                                                                                    |
| + - C<br>AVAILABLE SPACE<br>246.49 GIB<br>557.99 GIB                                                        |            | Note: 17<br>be appli                                                                                        | Update Settings<br>be settings you make on this screen will not<br>ed until you click on the main menus' Begin<br>Installation' button. |
| 1 storage device selected                                                                                   |            |                                                                                                    | Reset All                                                                                                    |

#### **Table 7 Partition descriptions and specifications**

| Partition                             | Description                                                                                                    | File system             | Min. size<br>(MiB) | Recommended<br>size (MiB) |
|---------------------------------------|----------------------------------------------------------------------------------------------------|-------------------------|--------------------|---------------------------|
| /boot/efi<br>(bootstrap<br>partition) | Stores boot files of the system.                                                                                                    | EFI System<br>Partition | 200                | 200                       |
| /boot (boot<br>partition)             | Stores the files for booting the system kernel.                                                                                             | ext4<br>(recommended)   | 1024               | 1024                      |
| /<br>(root partition)                 | Stores all directories<br>of the system. Users<br>can access all<br>directories from this<br>partition.                                     | ext4<br>(recommended)   | 102400             | 204800                    |
| /var/log<br>(log partition)           | Stores log files about system operations.                                                                                                   | ext4<br>(recommended)   | 10240              | 40960                     |
| swap<br>(swap partition)              | Stores temporary data<br>when the system<br>memory is insufficient.<br>After a period of time,<br>the system will<br>transfer the temporary | swap                    | 30GiB              | 30GiB                     |

| Partition                      | Description                                                                                        | File system | Min. size<br>(MiB)                                                                 | Recommended<br>size (MiB)                                                                                                    |
|--------------------------------|----------------------------------------------------------------------------------------------------|-------------|------------------------------------------------------------------------------------|----------------------------------------------------------------------------------------------------|
|                                | data into the memory<br>for execution. This<br>partition can be<br>accessed only by the<br>system. |             |                                                                                    |                                                                                                    |
| /vms<br>(VM data<br>partition) | Stores all data files of VMs.                                                                      | ext4        | <ul> <li>Standalone<br/>:1024</li> <li>Stateful<br/>failover:<br/>30GiB</li> </ul> | No limited. As a<br>best practice,<br>allocate a largest<br>possible space to<br>the /vms partition<br>while ensuring<br>sufficient space for<br>other partitions. |

#### () IMPORTANT:

The database partition for stateful failover is created in the /vms partition and the /vms partition itself requires a size of space. Please make sure the /vms partition is the last partition. As a best practice, allocate a largest possible space to the /vms partition while ensuring sufficient space for other partitions. Use this formula to estimate the minimum size for the /vms partition: database partition size (number of hosts\*10 MB + number of VMs\*15 MB)\*15/1024 MB + 10GB. If the estimated value is smaller than 30 GB, allocate a minimum of 30 GB to the partition. If the estimated value is larger than 30 GB, allocate a size equal to or larger than the estimated size to the partition.

- 4. Click **Done** in the top left corner.
- 5. In the dialog box that opens, click **Accept Changes** to confirm the partitioning.

Figure 22 Confirming the partitioning

| Order | Action         | Туре                  | Device Name | Mount point |  |
|-------|----------------|-----------------------|-------------|-------------|--|
| 1     | Destroy Format | Unknown               | sda         |             |  |
| 2     | Create Format  | partition table (GPT) | sda         |             |  |
| 3     | Create Device  | partition             | sdal        |             |  |
| 4     | Create Device  | partition             | sda2        |             |  |
| 5     | Create Format  | xfs                   | sda2        | /boot       |  |
| 6     | Create Device  | partition             | sda3        |             |  |
| 7     | Create Device  | partition             | sda4        |             |  |
| 8     | Create Device  | partition             | sda5        |             |  |
| 9     | Create Format  | swap                  | sda5        |             |  |
| 10    | Create Device  | partition             | sda6        |             |  |
| 11    | Create Format  | xfs                   | sda6        | /vms        |  |
| 12    | Create Format  | xfs                   | sda4        | /var/log    |  |

### Setting the date, time, and time zone

On the **INSTALLATION SUMMARY** page, click **DATE & TIME**. Then set a correct date, time, and time zone for the system.

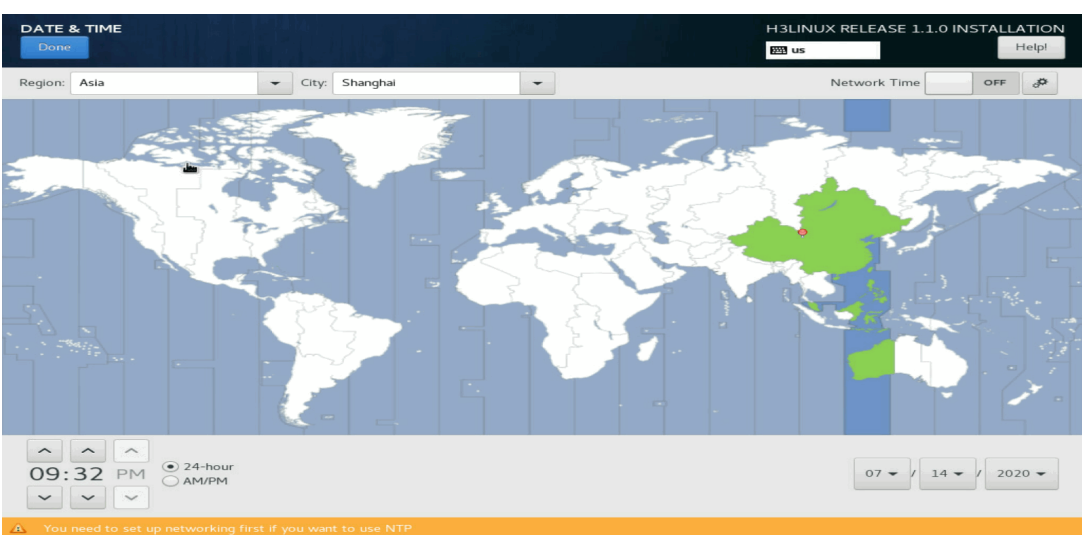

#### Figure 23 Setting the date, time, and time zone

### Selecting the components to install

On the **SOFTWARE SELECTION** page, select the components to install:

- For a management server, select **CVM-English**.
- For a virtualization server, select CVK.

#### Figure 24 Selecting the components to install

| SOFTWARE SELECTION                                                                                                    | H3LINUX RELEASE 1.1.0 INSTALLATION |
|----------------------------------------------------------------------------------------------------|------------------------------------|
| Base Environment Cloud Virtualization Kernel(CVK) Provides the basic virtualization abilities. Cloud Virtualization Manager(CVM)-Chinese Provides the management software for virtualization. Cloud Virtualization Manager(CVM)-English | Add-Ons for Selected Environment   |
| Provides the management software for virtualization.                                                                                                    |                                    |
|                                                                                                    |                                    |
|                                                                                                    |                                    |
|                                                                                                    |                                    |

### Finishing the installation

- 1. On the **INSTALLATION SUMMARY** page, click **Begin installation**.
- 2. Set a root password when prompted.

The system creates the **sysadmin** account with default password **Sys@1234** after installation. You can use the sysadmin account to perform operations such as adding hosts after you disable Root SSH on the management platform.

#### Figure 25 Setting a root password

| H3Linux | CONFIGURATION                                                                   | H3LINUX RELEASE 1.1.0 INSTALLATION |
|---------|---------------------------------------------------------------------------------|------------------------------------|
|         | USER SETTINGS                                                                   |                                    |
|         | Root PASSWORD<br>Root password is not set                                       | No user will be created            |
|         | D2                                                                              |                                    |
|         |                                                                                 |                                    |
|         | N                                                                               |                                    |
|         |                                                                                 |                                    |
|         | C Starting package installation process                                         |                                    |
|         |                                                                                 |                                    |
|         | Please complete items marked with this icon before continuing to the next step. |                                    |

After the installation is complete, the host restarts automatically and opens the **Configuration** screen.

Before the reboot is completed, eject the CD-ROM, disconnect the virtual drive, or unplug the USB flash drive.

#### ∧ CAUTION:

As a best practice, unplug the USB flash drive before the system is started. If the server is started with a USB flash drive installed, check the system disk name. If the system disk name is /sdb (the system disk name is /sda in normal conditions), unplug the USB flash drive and then restart the server. This prevents CVM from recording an incorrect system disk name in the stateful failover configuration file during the stateful failover setup process.

| H3C CAS                                                                           | 11:51:06                                                          | c∨knod     |  |
|-----------------------------------------------------------------------------------|-------------------------------------------------------------------|------------|--|
| Configuration —                                                                   |                                                                   |            |  |
| Customize System                                                                  | New H3C Technologies Co.,<br>UniServer R4900 G3                   | Ltd.       |  |
| Status Display<br>Network and Management Interfac<br>Authentication<br>University | ce cvknode<br>H3C CAS V7.0 E0705                                  |            |  |
| Hardware and BIOS Information<br>Keuboard and Timezone                            | Management Network Paramet                                        | ers        |  |
| Reboot or Shutdown<br>Local Command Shell                                         | Device eth0                                                       |            |  |
|                                                                                   | Press <enter> to display t<br/>fingerprints for this host</enter> | he SSL key |  |
|                                                                                   |                                                                   |            |  |
|                                                                                   |                                                                   |            |  |
| <f6> Quick Config</f6>                                                            |                                                                   |            |  |
| <enter> OK <up down=""> Select</up></enter>                                       | <pre><enter> Fingerprints <f5></f5></enter></pre>                 | Refresh    |  |
|                                                                                   |                                                                   |            |  |

#### Figure 26 Host configuration screen

#### NOTE:

The network parameter settings, if not configured manually during the installation process, depend on whether a DHCP server is available:

- If a DHCP server exists in the management network, the host obtains an IP address from the DHCP server automatically.
- If no DHCP server exists in the management network, all management network parameters on the **Configuration** screen are empty.

### Changing network parameters after installation of CAS

To change network parameters configured during the installation process, access the server console for the change after installation.

#### () IMPORTANT:

You can choose to configure the network parameters manually or not configure the network parameters during the installation process. If you do not configure network parameters during the installation process, DHCP is used by default and you must change the network parameters to static settings after installation.

To change network parameters after installation of CAS:

1. Access the console of the server and then access the Configuration screen.

#### Figure 27 Configuration screen

| H3C CAS 11:                                                                                                    | 51:06                                                                                                    | c∨knode |
|----------------------------------------------------------------------------------------------------|----------------------------------------------------------------------------------------------------|---------|
| Customize System<br>Status Display<br>Network and Management Interface<br>Authentication<br>Virtual Machines<br>Hardware and BIOS Information<br>Keyboard and Timezone<br>Reboot or Shutdown<br>Local Command Shell | New H3C Technologies Co., Ltd.<br>UniServer R4900 G3<br>cvknode<br>H3C CAS V7.0 E0705<br>Management Network Parameters<br>Device eth0<br>Press <enter> to display the SS<br/>fingerprints for this host</enter> | L key   |
| <f6> Quick Config<br/><enter> OK <up down=""> Select</up></enter></f6>                                                                                                    | <pre><enter> Fingerprints <f5> Refres</f5></enter></pre>                                                                                                    | sh      |

2. Select Network and Management Interface > Configure Management Interface.

#### Figure 28 Configure Management Interface screen

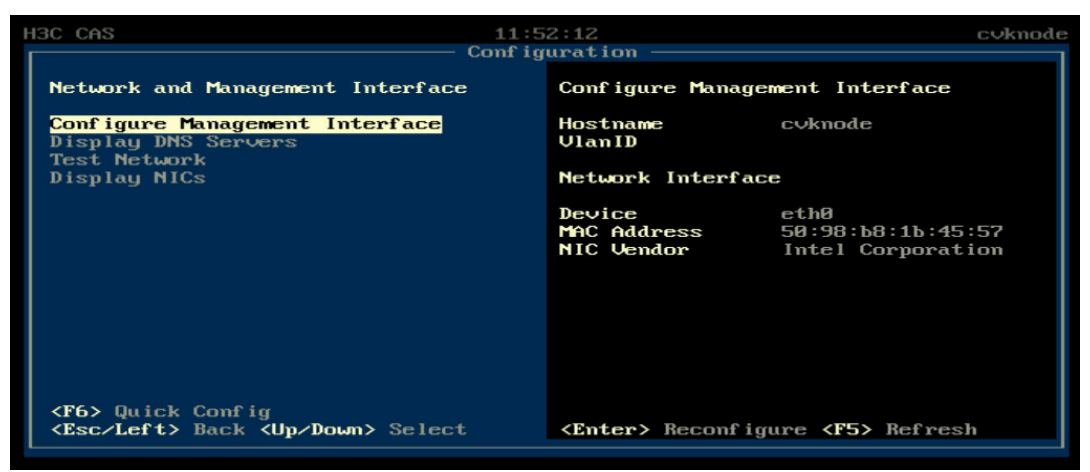

3. Enter the password of the root user. By default, the password is **root**.

Figure 29 Login screen

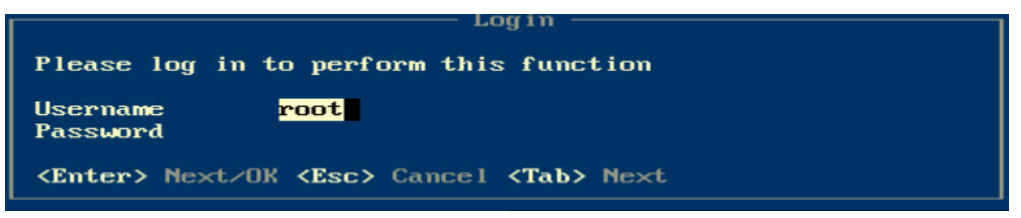

- 4. Select a management network interface and then press Enter.
- () IMPORTANT:

Select two NICs if link aggregation has been configured for the management network.

Figure 30 Selecting a NIC

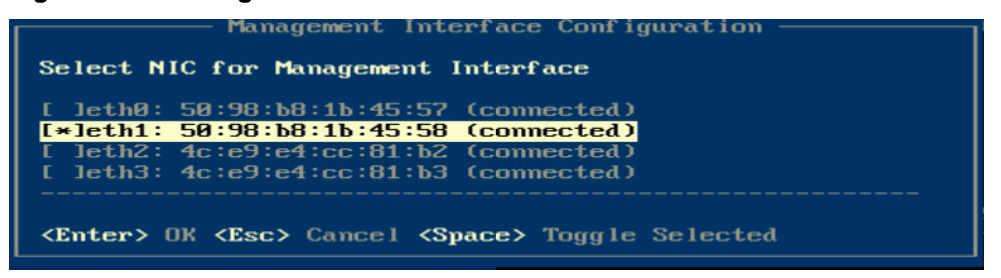

5. Enter the IP address, subnet mask, gateway address, hostname, and VLAN ID for the management interface as needed, and then press **Enter**.

For hostname requirements, see "Configuring network parameters."

Figure 31 Configuring management interface parameters

| Management Interface Configuration           |  |  |
|----------------------------------------------|--|--|
| Enter static IP address configuration        |  |  |
| IP∪4 Address<br>IP∪4 Netmask<br>IP∪4 Gateway |  |  |
| IPv6 Address<br>IPv6 Prefix<br>IPv6 Gateway  |  |  |
| Hostname c∨knode<br>VlanID                   |  |  |
| The valid range of VlanID is 2 to 4094       |  |  |
| <enter> OK <esc> Cancel</esc></enter>        |  |  |

### Setting the system time for each server

After CAS is installed on a server, the server will restart and automatically enter the CAS console. Set the system time for each server at the console to ensure consistent time among all servers.

Table 8 describes the commands for setting the system time.

#### Table 8 Commands for setting the system time

| Command        | Description                                                                                                    |
|----------------|----------------------------------------------------------------------------------------------------|
| date xxxxxxxxx | Set the system time in the <i>MMDDHHMMYY</i> format. For example, to set the time to 14: 29, September 30th, 2012, enter <b>date 0930142912</b> . |
| hwclock -w     | Write the time to the BIOS.                                                                                                    |

# Configuring link aggregation for the management network

After CAS installation, you can configure link aggregation for the management network on the xsconsole page. To configure link aggregation, you must select multiple physical NICs (interfaces) for the host. Before configuring link aggregation, first configure the related settings on the switch.

- You can configure static or dynamic link aggregation for the interfaces as required. To configure dynamic link aggregation, you must enable LACP on the physical switch.
- You can configure basic, advanced, or active/standby load balancing for the interfaces as required.
  - Advanced load balancing—Distributes traffic across the interfaces based on Ethernet type, IP protocol, source IP address, destination IP address, source port, and destination port.
  - Basic load balancing—Distributes traffic across the interfaces based on the source MAC address and VLAN tag.
  - Active/standby load balancing—Distributes traffic based on the primary and backup roles of the interfaces. When the primary interface fails, traffic is automatically switched to the backup interfaces. Dynamic link aggregation does not support this mode.

### Configuring dynamic link aggregation

On the Management Interface Configuration page, select multiple NICs and enable LACP.
 Figure 32 Configuring dynamic link aggregation

| H3C CAS                                                                                                    | 15:2                                                                                                    | 3:38                                                          | root@cvknode235                                                  |
|----------------------------------------------------------------------------------------------------|----------------------------------------------------------------------------------------------------|---------------------------------------------------------------|------------------------------------------------------------------|
| Network                                                                                                    | and Management Interface                                                                                                    | Configure Manag                                               | ement Interface                                                  |
| <mark>Configu</mark><br>Display<br>Test Ne                                                                                                    | Management Interf<br>Select NIC for Management Int                                                                                                    | ace Configuratio<br>erface                                    | n ————                                                           |
| Display                                                                                                    | [*]eth0: Oc:da:41:1d:71:18 (c<br>[]eth1: Oc:da:41:1d:15:97 (c<br>[*]eth2: Oc:da:41:1d:c6:ec (c<br>[*]eth3: Oc:da:41:1d:3b:14 (d<br>[]eth4: Oc:da:41:1d:7e:bf (c                       | onnected)<br>onnected)<br>onnected)<br>onnected)<br>onnected) |                                                                  |
|                                                                                                    | [*]Enable 802.3ad Link Aggreg<br><enter> OK <esc> Cancel <spac< td=""><td><mark>ation Control Pr</mark><br/>e&gt; Toggle Select</td><td>otocol 1:18<br/>ed</td></spac<></esc></enter> | <mark>ation Control Pr</mark><br>e> Toggle Select             | otocol 1:18<br>ed                                                |
| <f6> Qui<br/><esc let<="" th=""><th>ick Config<br/>ft&gt; Back ≺Up/Down&gt; Select</th><th>MAC Address<br/>NIC Vendor<br/><enter> Reconfi</enter></th><th>Oc∶da∶41∶1d∶c6∶ec<br/>Red Hat, Inc.<br/>gure &lt;<b>F5</b>&gt; Refresh</th></esc></f6> | ick Config<br>ft> Back ≺Up/Down> Select                                                                                                    | MAC Address<br>NIC Vendor<br><enter> Reconfi</enter>          | Oc∶da∶41∶1d∶c6∶ec<br>Red Hat, Inc.<br>gure < <b>F5</b> > Refresh |

2. Select basic or advanced load balancing mode as required.

Figure 33 Configuring the load balancing mode

| H3C CAS                                        | 15:2                                                                                                    | 4:06                                                                         | root@cvknode235                                                      |
|------------------------------------------------|----------------------------------------------------------------------------------------------------|------------------------------------------------------------------------------|----------------------------------------------------------------------|
|                                                | Config                                                                                                    | uration ———                                                                  |                                                                      |
| Network and I                                  | Management Interface                                                                                               | Configure Manag                                                              | ement Interface                                                      |
| Configure Man<br>Display DNS S<br>Test Network | <mark>nagement Interface</mark><br>Servers                                                                         | IPv4 Mode<br>IPv4 Address<br>IPv4 Netmask                                    | static<br>10.125.32.235<br>255.255.252.0                             |
| Display NICs                                   | Management Interf<br>Select Dynamic Aggregati<br><mark>Basic Dynamic Aggregatic</mark><br>Advanced Dynamic Aggrega | ace Configuration<br>. <b>on Mode</b><br>. <mark>n Mode</mark><br>.tion Mode | n2.1<br>35                                                           |
|                                                | <enter> OK <esc> Cancel</esc></enter>                                                                              |                                                                              | :1d:71:18<br>Inc.                                                    |
| <f6> Quick Co<br/><esc left=""> B</esc></f6>   | onfig<br>ack <b><up b="" down≻<=""> Select</up></b>                                                                | Device<br>MAC Address<br>NIC Vendor<br>≺Enter≻ Reconfi;                      | eth2<br>Oc:da:41:1d:c6:ec<br>Red Hat, Inc.<br>gure <f5> Refresh</f5> |

### Configuring static link aggregation

1. On the **Management Interface Configuration** page, select multiple NICs and leave LACP unselected.

Figure 34 Configuring static link aggregation

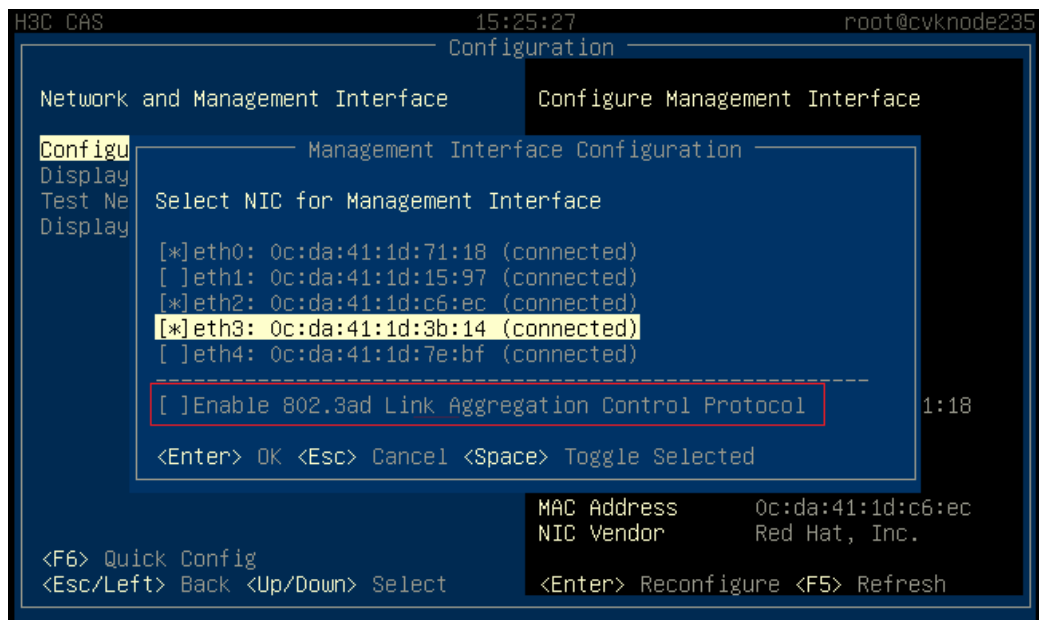

Select basic, advanced, or active/standby load balancing mode as required.
 Figure 35 Configuring the load balancing mode

| H3C CAS 15:2                                                                        |                                                                   | 24:58                               | r                            | root@cvknode235      |  |
|-------------------------------------------------------------------------------------|-------------------------------------------------------------------|-------------------------------------|------------------------------|----------------------|--|
| Configuration —                                                                     |                                                                   |                                     |                              |                      |  |
| Network and Management Interface                                                    |                                                                   | Configure Management Interface      |                              |                      |  |
| <mark>Configure Management Interface</mark><br>Display DNS Servers                  |                                                                   | IPv4 Mode<br>IPv4 Address           | static<br>10.125.3           | 32.235               |  |
| Test Network<br>Display NICs                                                        | Management Interf                                                 | ace Configuration                   | ו                            | 252.0<br>2.1         |  |
|                                                                                     | Select Static Aggregatic                                          | tatic Aggregation Mode              |                              | 35                   |  |
|                                                                                     | Basic Static Aggregation Mode<br>Advanced Static Aggregation Mode |                                     |                              |                      |  |
|                                                                                     | Active/Standby Static Ag                                          | gregation Mode                      |                              |                      |  |
|                                                                                     | <enter> OK <esc> Cancel</esc></enter>                             |                                     |                              | :1d:71:18<br>Inc.    |  |
|                                                                                     |                                                                   | Device<br>MAC Address<br>NIC Vendor | eth2<br>Oc:da:41<br>Red Hat, | l:1d:c6:ec<br>, Inc. |  |
| <pre><f6> Quick Config <esc left=""> Back <up down=""> Select</up></esc></f6></pre> |                                                                   | <enter> Reconfig</enter>            | gure <f5></f5>               | Refresh              |  |

**3.** (Optional.) Specify the priority for the primary and backup interfaces if active/standby load balancing mode is configured.

#### Figure 36 Specifying the priority for the primary and backup interfaces

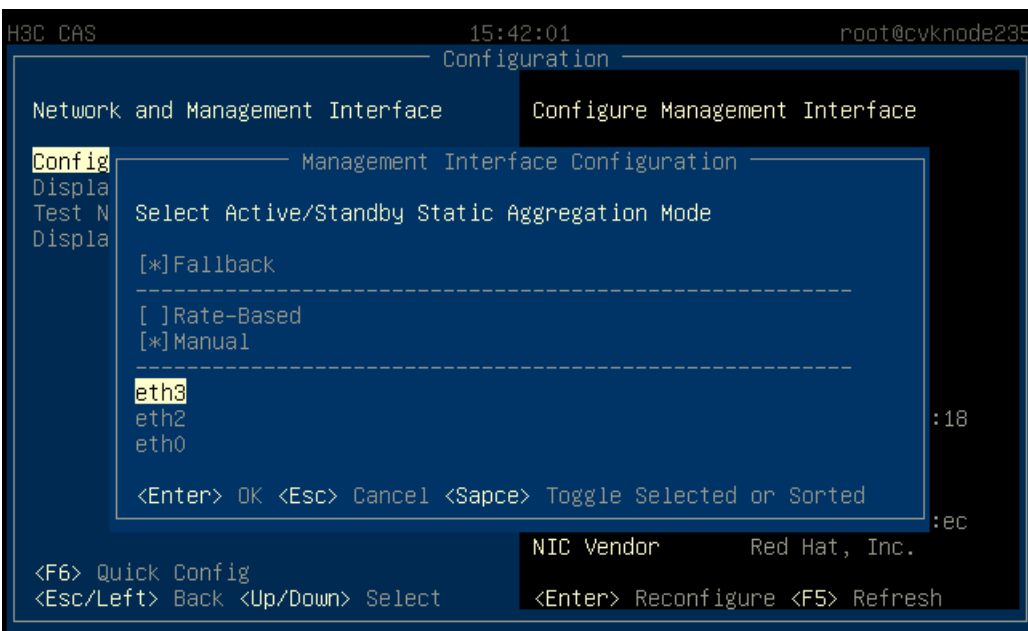

# **Accessing CAS**

You can access CAS through HTTP or HTTPS.

# Accessing CVM

To access CVM:

- 1. Launch your web browser such as Google Chrome or Mozilla Firefox.
- Enter http:// server-ip or https:// server-ip in the address bar of the Web browser.
   The IP address must be that of the management network interface configured for the management server.
- Enter the username and password.
   Both the default username and password are admin and Cloud@1234, respectively.
- () IMPORTANT:

As a best practice, change your password at the first login and keep the new password safe.

# Accessing CIC

- 1. Launch your web browser such as Google Chrome or Mozilla Firefox.
- 2. Enter http://server-ip:8080/cic or https://server-ip:8443/cic in the address bar of the Web browser.

The IP address must be that of the management network interface configured for the management server.

3. Enter the username and password.

Both the default username and password are admin and Cloud@1234, respectively.

#### () IMPORTANT:

As a best practice, change your password at the first login and keep the new password safe.

# Accessing SSV

User Self-Service Portal (SSV) provides business-centric IT as a service (ITaaS). Users can subscribe to cloud hosts, hardware, and networks as needed by using a cloud service workflow, and then access the cloud hosts assigned to them through a remote connection protocol such as RDP or VNC.

To access SSV:

- 1. Launch your web browser such as Google Chrome or Mozilla Firefox.
- 2. Enter http://server-ip:8080/ssv or https://server-ip:8443/ssv in the address bar of the Web browser.

The IP address must be that of the management network interface configured for the management server.

**3.** Enter the username and password.

The username and password are set in CIC by the operator.

# FAQs

#### What browsers can I use to access CAS?

As a best practice, use browser Google Chrome 46, or Mozilla Firefox 46 to access CAS.

#### Do I need to install a client for accessing CAS?

No. CAS uses the browser/server (B/S) architecture and you can access CAS directly by using a browser.

To access CAS, enter http://server-ip or https://server-ip in the address bar of a Web browser. The IP address must be that of the management interface configured for the management server.

#### Why do some pages look different when they are accessed from different browsers?

This is because the browsers interpret some page elements differently. This issue is normal and does not affect the functionality of the product.

#### What installation media can I use to install CAS?

As a best practice, use a USB drive or virtual drive to install CAS.

# Appendix Building a bootable USB drive

You can build a bootable USB drive by burning an ISO image file to the USB drive, and use the bootable USB drive to install software for the server.

You can use Linux or Rufus DD mode to build a USB bootable flash drive. Rufus has multiple versions. Some versions do not support DD mode. As a best practice, use Linux DD to build a USB bootable flash drive.

# Using Linux DD mode to build a USB bootable flash drive

- **1.** Prepare for the building.
  - a. Insert a USB flash drive into a device running a Linux operating system.
  - **b.** Copy the ISO image file to the Linux system.

Execute the md5sum xx.iso command (xx.iso is the file name) before and after the copying operation to verify the integrity of the copied file.

- **c.** Execute the **fdisk** -1 command to view the name of the USB flash drive. This procedure uses name **sdb** as an example.
- 2. Execute the mount | grep sdb command. Use /dev/sdb as an example.
  - $\circ~$  If this command displays mounting information for the USB flash drive, the drive has been automatically mounted to the Linux system. You must first unmount it and then mount it.

```
[root@cvknode-32 ~]# mount | grep sdb
/dev/sdb1 on /var/ftp type ext4 (rw,relatime,stripe=64,data=ordered)
[root@cvknode-32 ~]# umount /dev/sdb1
[root@cvknode-32 ~]# mount | grep sdb
```

- $\circ$   $\:$  If no output is displayed, go to the next step.
- 3. Execute the dd if= xx.iso of=/dev//USB flash drive name bs=1M command to burn the ISO image file onto the USB flash drive.
- 4. Execute the sync && sync command.
- 5. Remove the USB flash drive from the device.

## Using Rufus to build a USB bootable flash drive

Rufus is a free bootable drive building tool that can be downloaded from its official website.

To build a bootable USB drive, perform steps 1 and 2 for a Ubuntu ISO image file and steps 1 to 4 for a CentOS ISO image file.

1. Double-click the Rufus tool. On the Rufus window, select the target USB drive from the **Device** list and **Disk or ISO image (Please select)** from the **Boot selection** list and then click **SELECT**.

#### Figure 37 Selecting the USB drive and ISO image booting

| 🖋 Rufus 3.9.1624                           |  |  |  |  |  |
|--------------------------------------------|--|--|--|--|--|
| Drive Properties                           |  |  |  |  |  |
| Device                                     |  |  |  |  |  |
| Boot selection                             |  |  |  |  |  |
| Disk or ISO image (Please select)          |  |  |  |  |  |
| Partition scheme Target system             |  |  |  |  |  |
| MBR     Image: BIOS (or UEFI-CSM)          |  |  |  |  |  |
| Show advanced drive properties             |  |  |  |  |  |
| Format Options                             |  |  |  |  |  |
| Volume label                               |  |  |  |  |  |
| 7.8GB                                      |  |  |  |  |  |
| File system Cluster size                   |  |  |  |  |  |
| FAT32 (Default)  v 4096 bytes (Default)  v |  |  |  |  |  |
| ▽ Show advanced format options             |  |  |  |  |  |
| Status                                     |  |  |  |  |  |
|                                            |  |  |  |  |  |
| READY                                      |  |  |  |  |  |
| START CLOSE                                |  |  |  |  |  |
| 1 device found                             |  |  |  |  |  |

2. Select the H3C CAS ISO image file, for example, H3C\_CAS-E0706-centos-x86.iso and configure the other settings as required. Then click **START**.

Figure 38 Starting to build the bootable USB flash drive

| 🔗 Rufus 3.9.1624                             |                        |  |  |  |  |
|----------------------------------------------|------------------------|--|--|--|--|
| Drive Properties                             |                        |  |  |  |  |
| Device                                       |                        |  |  |  |  |
| NO LABEL (Disk 1) [7.8GB]                    | <b></b>                |  |  |  |  |
| Past selection                               |                        |  |  |  |  |
| LDC CAS F0706 control v86 64 inc             |                        |  |  |  |  |
| H3C_CAS-E0706-centos-x86_64.iso              | SELECT                 |  |  |  |  |
| Persistent partition size                    |                        |  |  |  |  |
| U-                                           | 0 (No persistence)     |  |  |  |  |
| Partition scheme                             | Target system          |  |  |  |  |
| MBR                                          | BIOS or UEFI 👻         |  |  |  |  |
| ▽ Show advanced drive properties             |                        |  |  |  |  |
| Format Options ——                            |                        |  |  |  |  |
| Volume label                                 |                        |  |  |  |  |
| CentOS 7 x86_64                              |                        |  |  |  |  |
| File system                                  | Cluster size           |  |  |  |  |
| FAT32 (Default)                              | 4096 bytes (Default) 🔹 |  |  |  |  |
| ✓ Show advanced format options               |                        |  |  |  |  |
| Status                                       |                        |  |  |  |  |
|                                              |                        |  |  |  |  |
| READY                                        |                        |  |  |  |  |
| Show the log                                 | START CLOSE            |  |  |  |  |
| Using image: H3C_CAS-E0706-centos-x86_64.iso |                        |  |  |  |  |

3. On the ISOHybrid image detected window, select Write in DD Image mode or Write in ISO Image mode (Recommended) and then click OK.

#### Figure 39 Selecting to write in DD image node

|                                                                                                    | Rufus 3.9.1624   Drive Properties   Device   NO_LABEL (Disk 1) [7.8GB]   Boot selection   H3C_CAS-E0706-centos-x86_64.iso     SELECT |  |  |  |
|----------------------------------------------------------------------------------------------------|----------------------------------------------------------------------------------------------------|--|--|--|
| ISOHybrid ima                                                                                                    | age detected                                                                                                    |  |  |  |
| <ul> <li>The image you have selected is an 'ISOHybrid' image. This means it can be written either in ISO Image (file copy) mode or DD Image (disk image) mode. Rufus recommends using ISO Image mode, so that you always have full access to the drive after writing it. However, if you encounter issues during boot, you can try writing this image again in DD Image mode.</li> <li>Please select the mode that you want to use to write this image:</li> <li>Write in ISO Image mode (Recommended)</li> <li>Write in DD Image mode</li> </ul> |                                                                                                    |  |  |  |
|                                                                                                    | OK Cancel                                                                                                    |  |  |  |
| U                                                                                                    | READY <sup>®</sup> ○ ○ ○ ○ ○ ○ ○ ○ ○ ○ ○ ○ ○ ○ ○ ○ ○ ○ ○                                                                             |  |  |  |

4. Click START.

Figure 40 Building the bootable USB flash drive

| 🔗 Rufus 3.9.1624                | <b>X</b>             |  |  |  |
|---------------------------------|----------------------|--|--|--|
| Drive Properties                |                      |  |  |  |
| Device                          |                      |  |  |  |
| NO LABEL (Disk 1) [7.8GB]       | •                    |  |  |  |
| Boot selection                  |                      |  |  |  |
| H3C CAS-E0706-centos-x86 64.iso |                      |  |  |  |
| Persistent partition size       |                      |  |  |  |
|                                 | 0 (No persistence)   |  |  |  |
| Partition scheme                | Target system        |  |  |  |
| MBR                             | BIOS or UEFI 🔹       |  |  |  |
| Show advanced drive properties  |                      |  |  |  |
| Format Options                  |                      |  |  |  |
| Format Options —                |                      |  |  |  |
| Volume label                    |                      |  |  |  |
| CentOS 7 x80_04                 |                      |  |  |  |
| File system                     | Cluster size         |  |  |  |
| FAT32 (Default)                 | 4096 bytes (Default) |  |  |  |
| ▽ Show advanced format options  |                      |  |  |  |
| Status                          |                      |  |  |  |
|                                 |                      |  |  |  |
| READY                           |                      |  |  |  |
| & ① ≵ Ⅲ                         | START CLOSE          |  |  |  |
| 1 device found                  | 00:17:03             |  |  |  |